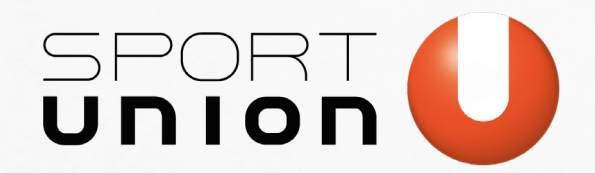

Vorarlberg

# 

#### **INFORMATIONSVERANSTAL FUNG**

# PRAE-MELDUNG

# 

www.sportunion.at/vlbg

31.01.2025

Wir bewegen Menschen

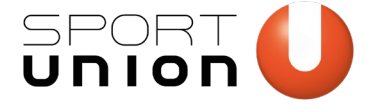

# **PRAE & PRAE Meldung**

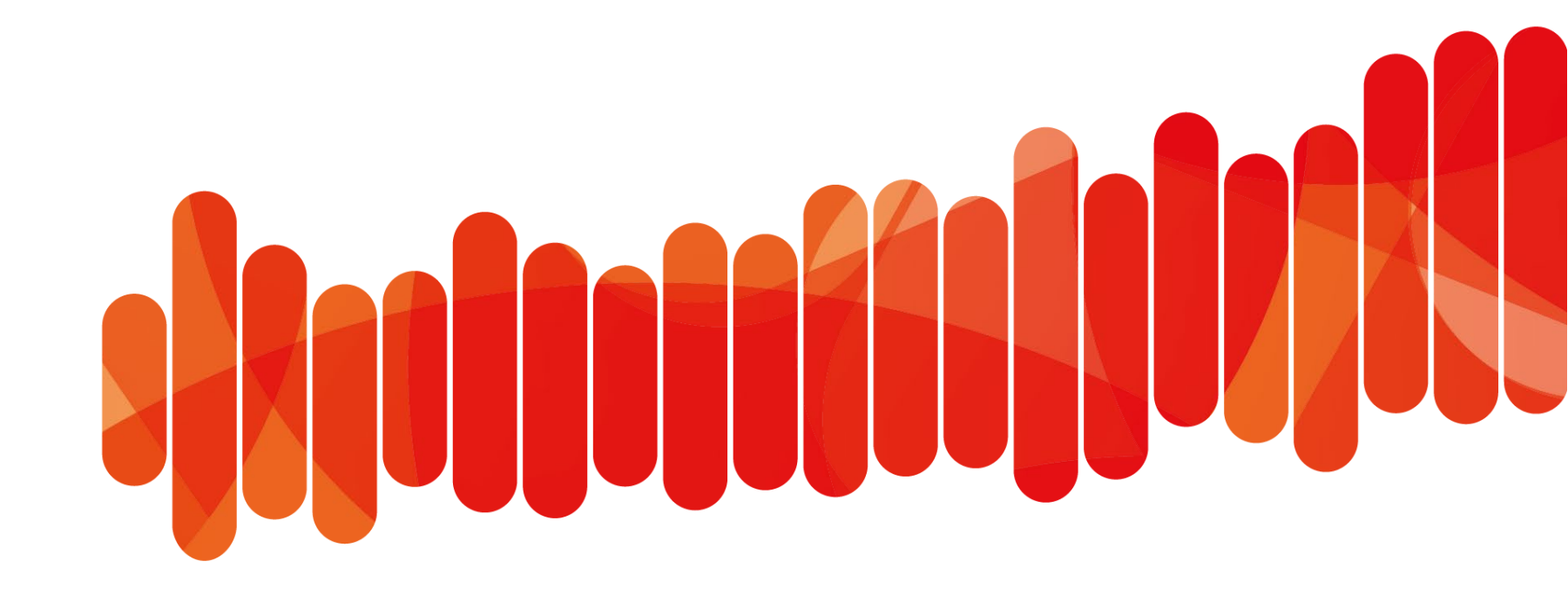

www.sportunion.at/vlbg

31.01.2025

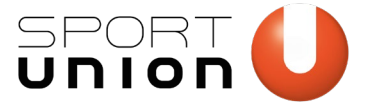

# PRAE

### Seit 01.01.2023

Gemeinnützige Sportvereine können im Rahmen der "Pauschalen Reiseaufwandsentschädigung" bis zu 120 Euro pro Einsatztag und maximal 720 Euro pro Monat steuer- und sozialversicherungsfrei ausschließlich an folgende Personengruppen als Aufwandserstattung (§3 Abs1 Z16c EstG) auszahlen

🛑 Klarstellungen bei vielen Punkten

• <u>https://sportunion.at/service/vereinsfinanzen/abrechnung/prae/</u>

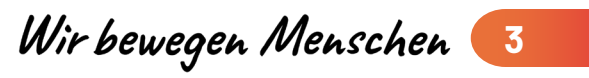

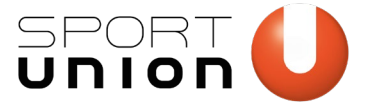

# PRAE

- neu ist die j\u00e4hrliche Meldepflicht des beg\u00fcnstigten Rechtstr\u00e4gers; (z.B. der Sportverein) muss dabei s\u00e4mtliche in einem Kalenderjahr ausbezahlte PRAE's f\u00fcr jede einzelne Person in das daf\u00fcr vorgesehene amtliche Meldeformular (analog oder digital) eintragen.
- Bis spätestens Ende Februar des Folgejahres muss dieses Meldeformular dem Finanzamt übermittelt werden, erstmals somit Ende Februar 2024.

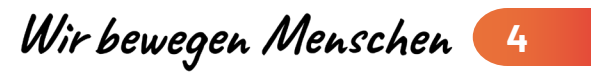

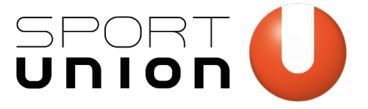

# **PRAE-Meldung**

## 2 Varianten:

- ANALOGE Meldung per Post an das Finanzamt Österreich möglich, wenn die digitale Variante nicht zumutbar ist
  - Postanschrift: Finanzamt Österreich, Postfach 260, 1000 Wien
  - L19 Dokument pro Trainer/Übungsleiter schicken
  - Bis Ende Februar die Jahressumme 2024 postalisch schicken
  - <u>https://formulare.bmf.gv.at/service/formulare/inter-Steuern/pdfs/9999/L19.pdf</u> downloadbar

| für den Zeitraum                                                                                                    | ттмм                                          |                              |                                   |                           |
|----------------------------------------------------------------------------------------------------|-----------------------------------------------|------------------------------|-----------------------------------|---------------------------|
| von bis                                                                                                    |                                               |                              |                                   |                           |
| Wenn die pauschalen Reiseaufwand:<br>- Betragsfelder in Euro und Cent<br>- Die stark umrandeten Felder sind j<br>- Gesetrassitzte ober Bazeichnung | sentschädigungen im<br>jedenfalls auszufüllen | L 16 erfasst werd            | len, ist kein L 19 abz            | zugeben.                  |
| Angaben zum auszahlene                                                                                                    | den Verein/Ver                                | band                         |                                   |                           |
| ZVR-Zahl (Zahl des Zentralen Vere                                                                                                    | einsregisters) Ste                            | uernummer des                | auszahlenden Vere                 | ins/Verbands (falls vorha |
|                                                                                                    |                                               |                              |                                   |                           |
|                                                                                                    |                                               |                              | ·                                 |                           |
| Angaben zur*zum Zahlur                                                                                                    | ngsempfänger*                                 | in                           |                                   |                           |
| 10-stellige Sozialversicherungsnum                                                                                                    | mer laut e-card                               | Geburtsdatur<br>jedenfalls a | n (TTMMJJJJ) (Wenn<br>uszufüllen) | keine SV-Nummer vorhand   |
|                                                                                                    |                                               | 1                            |                                   |                           |
| FAMILIEN- ODER NACHNAME                                                                                                    |                                               |                              |                                   |                           |
|                                                                                                    |                                               |                              |                                   |                           |
|                                                                                                    |                                               |                              |                                   |                           |
| VORNAME                                                                                                    |                                               |                              |                                   |                           |
|                                                                                                    |                                               |                              |                                   |                           |
| Wohnanschrift (ist jedenfalls auszi<br>STRASSE                                                                                                    | ufüllen, sofern keine                         | SV Nummer ange               | geben wurde)                      |                           |
|                                                                                                    |                                               |                              |                                   |                           |
|                                                                                                    |                                               |                              |                                   |                           |
| Postleitzahl                                                                                                    |                                               |                              |                                   |                           |
|                                                                                                    |                                               |                              |                                   |                           |
| LAND 1)                                                                                                    |                                               |                              |                                   |                           |
|                                                                                                    |                                               |                              |                                   |                           |
|                                                                                                    |                                               |                              |                                   |                           |
| Im angegebenen Zeitrau                                                                                                    | um wurde folge                                | nder Gesamt                  | betrag als pau                    | schale Reiseaufwan        |
| entschadigungen ausbez                                                                                                    | canit:                                        |                              |                                   |                           |
| Pauschale Reiseaufwandsentschädi                                                                                                    | aungen gemäß § 3 Å                            | hs. 1 7 16c                  |                                   |                           |
|                                                                                                    |                                               |                              |                                   |                           |
|                                                                                                    | 1                                             |                              |                                   |                           |
| Ausstellungsdatum (TTMMUJJJ)                                                                                                    |                                               |                              |                                   |                           |
| lusstellungsdatum (TTMMJJJJ)                                                                                                    | J                                             |                              |                                   |                           |
| Ausstellungsdatum (TTMMJJJJ)                                                                                                    | d bestätigt:                                  |                              |                                   |                           |
| Ausstellungsdatum (TTMMJJJJ)<br>Die Richtigkeit und Vollständigkeit wir                                                                            | d bestätigt:                                  |                              |                                   |                           |
| Ausstellungsdatum (TTMMJJJJ)<br>Die Richtigkeit und Vollständigkeit wir                                                                            | d bestätigt:                                  |                              |                                   |                           |
| usstellungsdatum (TTMMJJJJ)<br>Xie Richtigkeit und Vollständigkeit wir                                                                             | d bestätigt:                                  |                              |                                   |                           |

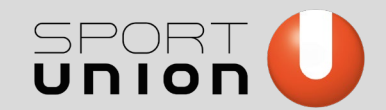

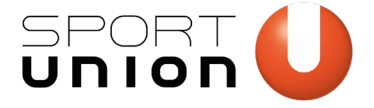

Wir bewegen Menschen (

7

# PRAE

## DIGITALE Meldung über ELDA:

• Benötigt App und Handy für Digitales Amt & ID Austria (A-Trust abgelöst)

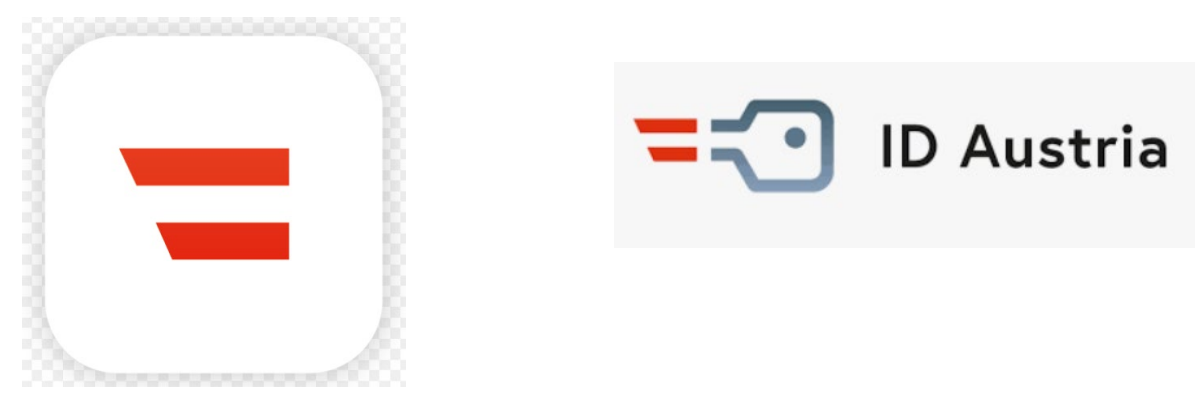

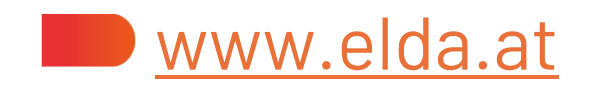

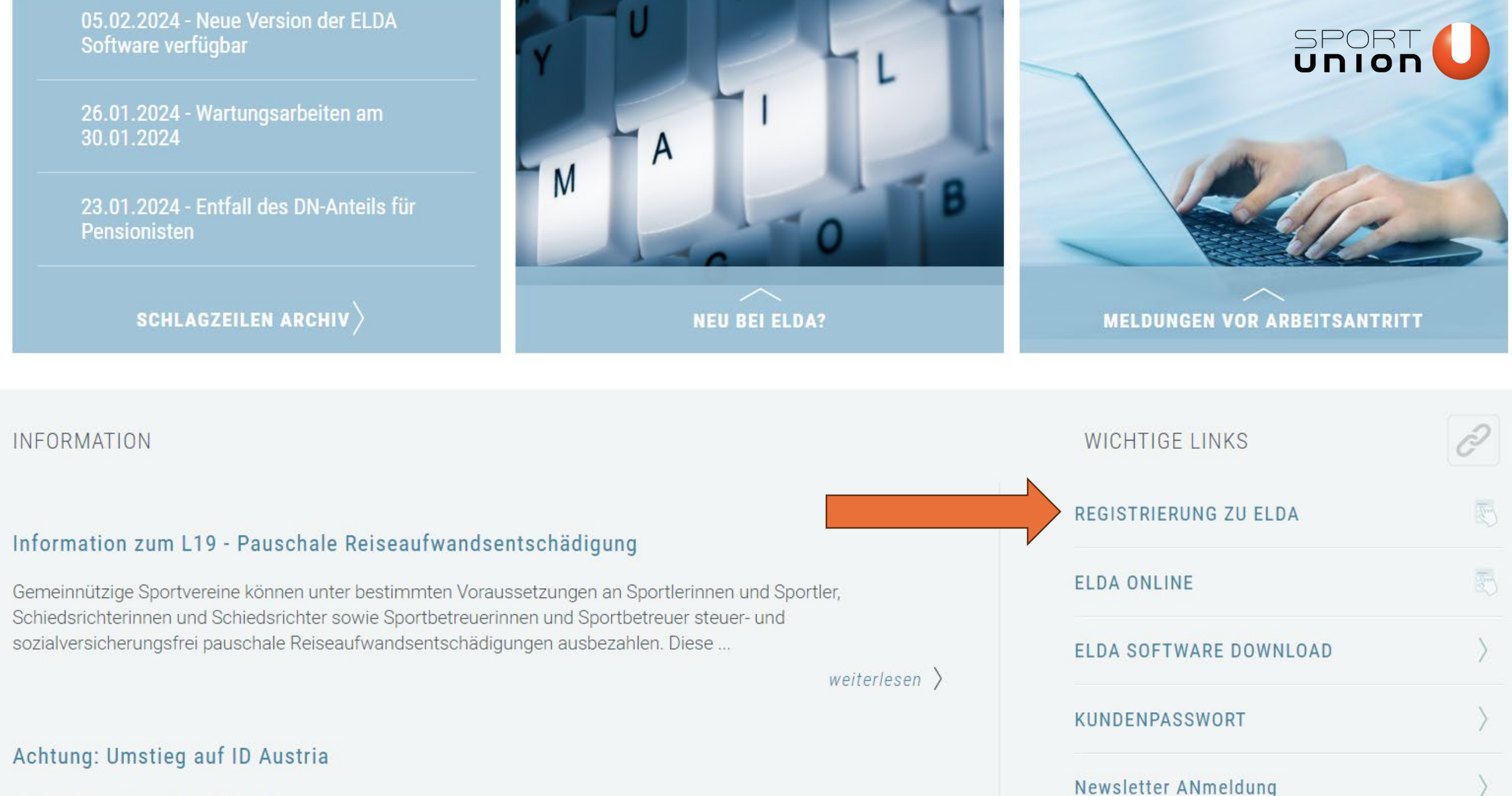

ID-Austria löst Handysignatur ab ...

weiterlesen  $\rangle$ 

- + Kundenpasswort
  - Anmeldung fallweise beschäftigter Personen
  - Vor-Ort-Anmeldung
- + Downloads
- + Info für Lohnsoftwarehersteller
  - ELDA Online
- + KSB Krankenstandsbescheinigungen
- + ELDA Software
  - ELDA App

# REGISTRIERUNG zu ELDA

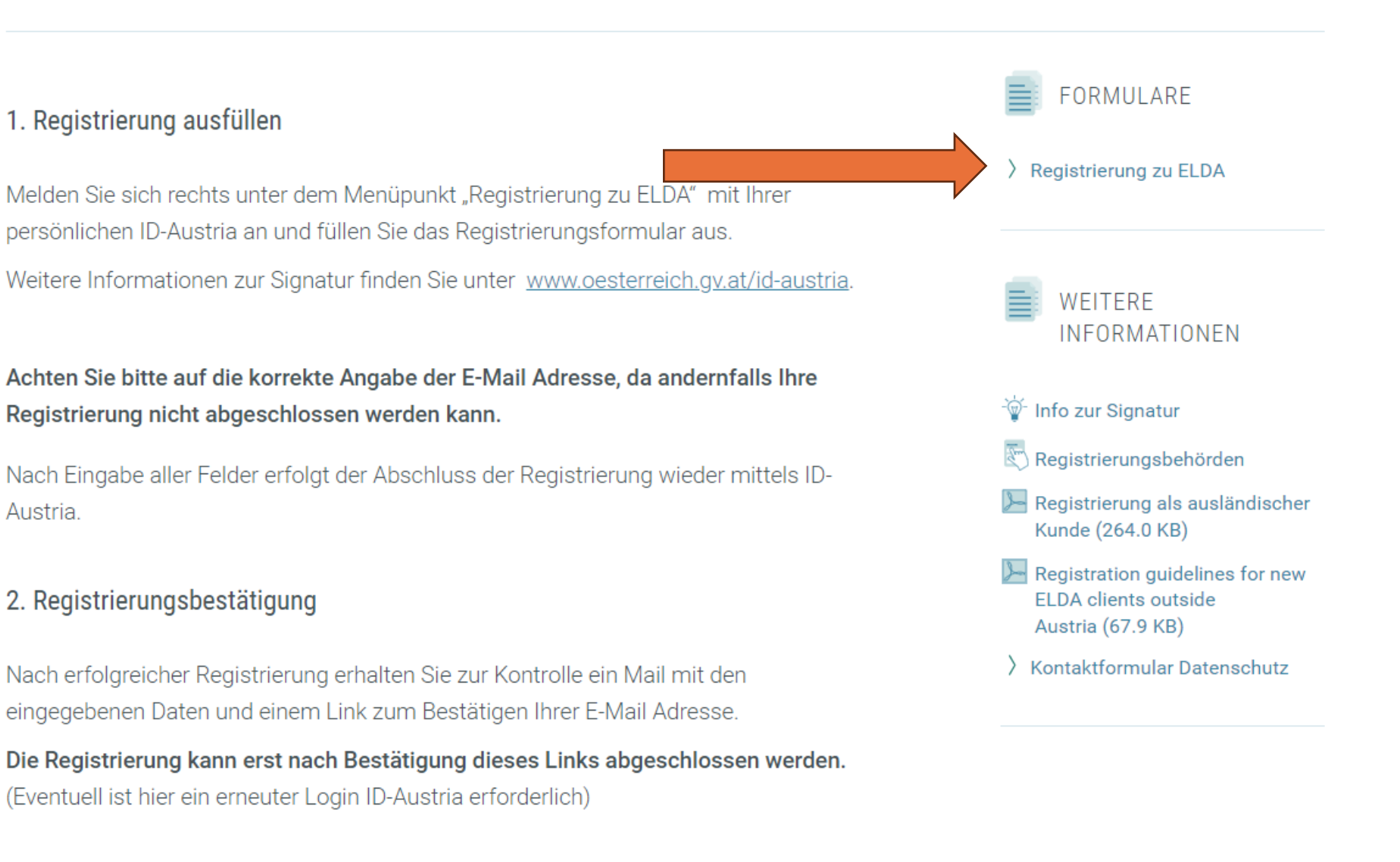

#### 3. Aktivierung durch ELDA-CC

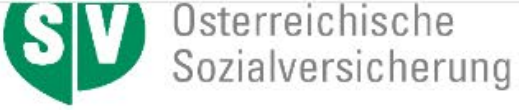

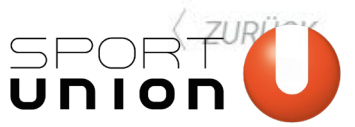

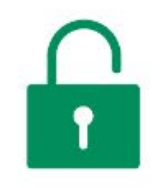

Sichere elektronische Anmeldung

Weitere Informationen zum elektronischen Identitätsnachweis finden Sie <u>hier</u>

Zur Anmeldung

#### Login mit ID Austria

(1)

Ihre ID Austria (elektronische Identität) ist Ihr hoch-sicherer Schlüssel zu digitalen Services und hat die Handy-Signatur abgelöst.

Einfach, sicher und kostenlos.

Sie können mit der ID Austria die Online-Services der Österreichischen Sozialversicherung sowie zahlreiche weitere digitale Anwendungen nutzen. Jetzt umsteigen und flexibel bleiben: Die Handy-Signatur wird zur ID Austria

#### Login in Vertretung

Ab sofort können die Online-Services der Österreichischen Sozialversicherung auch in **Vertretung** einer anderen Person in Anspruch genommen werden:

Vollmacht erteilen und Login in Vertretung

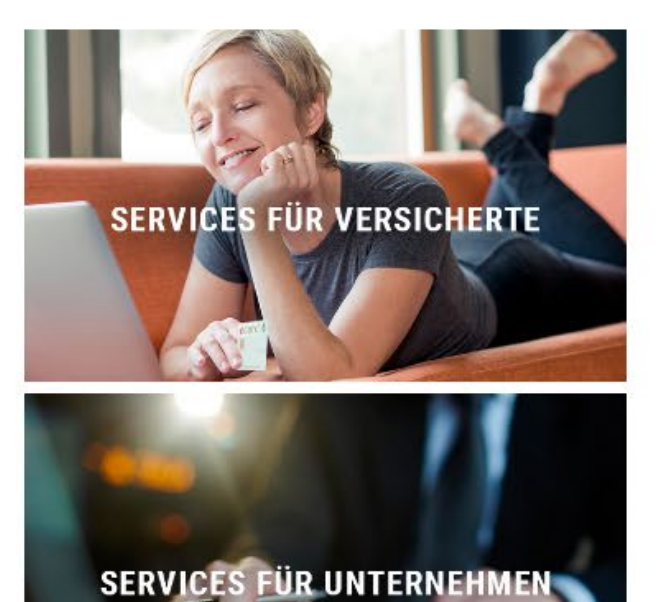

SPORT

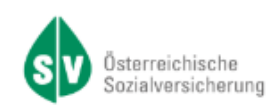

#### Anmelden bei "Österreichische Sozialversicherung"

Mit der Anmeldung werden folgende Daten zu Ihrer Person an <u>"Österreichische Sozialversicherung</u>" übermittelt: Ihr Name, Ihr Geburtsdatum, Ihr bPK, … <u>Details anzeigen</u> ~

Datenschutzerklärung von "Österreichische Sozialversicherung"

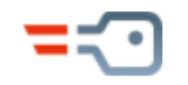

#### Anmelden mit ID Austria

Die ID Austria ist die Weiterentwicklung der Handy-Signatur bzw. Bürgerkarte und hat diese abgelöst:

<u>Von Handy-Signatur umsteigen</u>

Mehr Information zur ID Austria

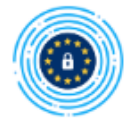

Anmelden mit EU-Login

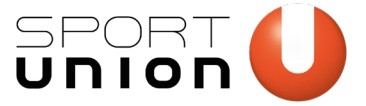

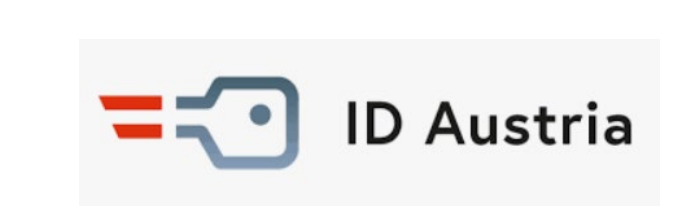

### ELDA:

PRAE

- Freigabe über die ID Austria
- Profil (anstatt Anmelden) Offene Signaturer

| 09:04 | u)n 🔝          | <b>₩</b> * | KB/S | /3% |
|-------|----------------|------------|------|-----|
| =     | Ich suche nach |            | Q    | 9   |

#### **=**⊡ Meine ID Austria (Basisfunktion)

Zur Benutzung Ihrer ID Austria (Basisfunktion) müssen Sie die Anmeldung fertigstellen, indem Sie Ihr Signatur-Passwort eingeben. Informationen zur ID Austria

| Anmeldung fertigstellen                                                                                                    | >          |
|----------------------------------------------------------------------------------------------------|------------|
| Offene Signaturen                                                                                                    | >          |
| A Ihre ID Austria (Basisfunktion) läuft i<br>75 Tagen ab!                                                                                                    | in         |
| Bitte schließen Sie rechtzeitig vor dem<br>29.04.2024 die <u>Umstellung auf die</u><br><u>Vollfunktion der ID Austria</u> ab und<br>verlängern Sie diese anschließend online | <u>.</u>   |
| Signatur-Zertifikatsdaten einsehen                                                                                                    | >          |
| App zurücksetzen                                                                                                    | ><br>0 0 0 |
| Services Info Ausweise Anmelden                                                                                                    | Mehr       |

#### + Kundenpasswort

Anmeldung fallweise beschäftigter Personen

Vor-Ort-Anmeldung

+ Downloads

+ Info für Lohnsoftwarehersteller

ELDA Online

+ KSB - Krankenstandsbescheinigungen

+ ELDA Software

ELDA App

# Registrieren zu ELDA

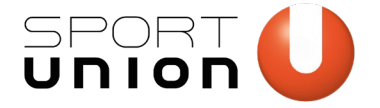

| Allgemeine Daten     |   |                   |
|----------------------|---|-------------------|
| Funktion             | * | Bitte auswählen 🗸 |
| Vertragspartner-Nr   | * |                   |
| Kunden- /Firmenname  | * |                   |
| Straße               | * |                   |
| Land / PLZ / Ort     | * | A                 |
| Telefon              | * |                   |
| Telefax              |   |                   |
| Softwarehersteller   |   |                   |
| Sonstige Anmerkungen |   |                   |
|                      |   | 4                 |
|                      |   |                   |

- Ŭ
- + Downloads
- + Info für Lohnsoftwarehersteller

ELDA Online

+ KSB - Krankenstandsbescheinigungen

+ ELDA Software

ELDA App

### Allgemeine Daten

| Funktion             | * | Dienstgeber / Steuerberate |  |  |  |  |
|----------------------|---|----------------------------|--|--|--|--|
| Kunden- /Firmenname  | * |                            |  |  |  |  |
| Straße               | * |                            |  |  |  |  |
| Land / PLZ / Ort     | * | A 6850 Dornbirn            |  |  |  |  |
| Telefon              | * |                            |  |  |  |  |
| Telefax              |   |                            |  |  |  |  |
| Softwarehersteller   |   |                            |  |  |  |  |
| Sonstige Anmerkungen |   |                            |  |  |  |  |
|                      |   |                            |  |  |  |  |

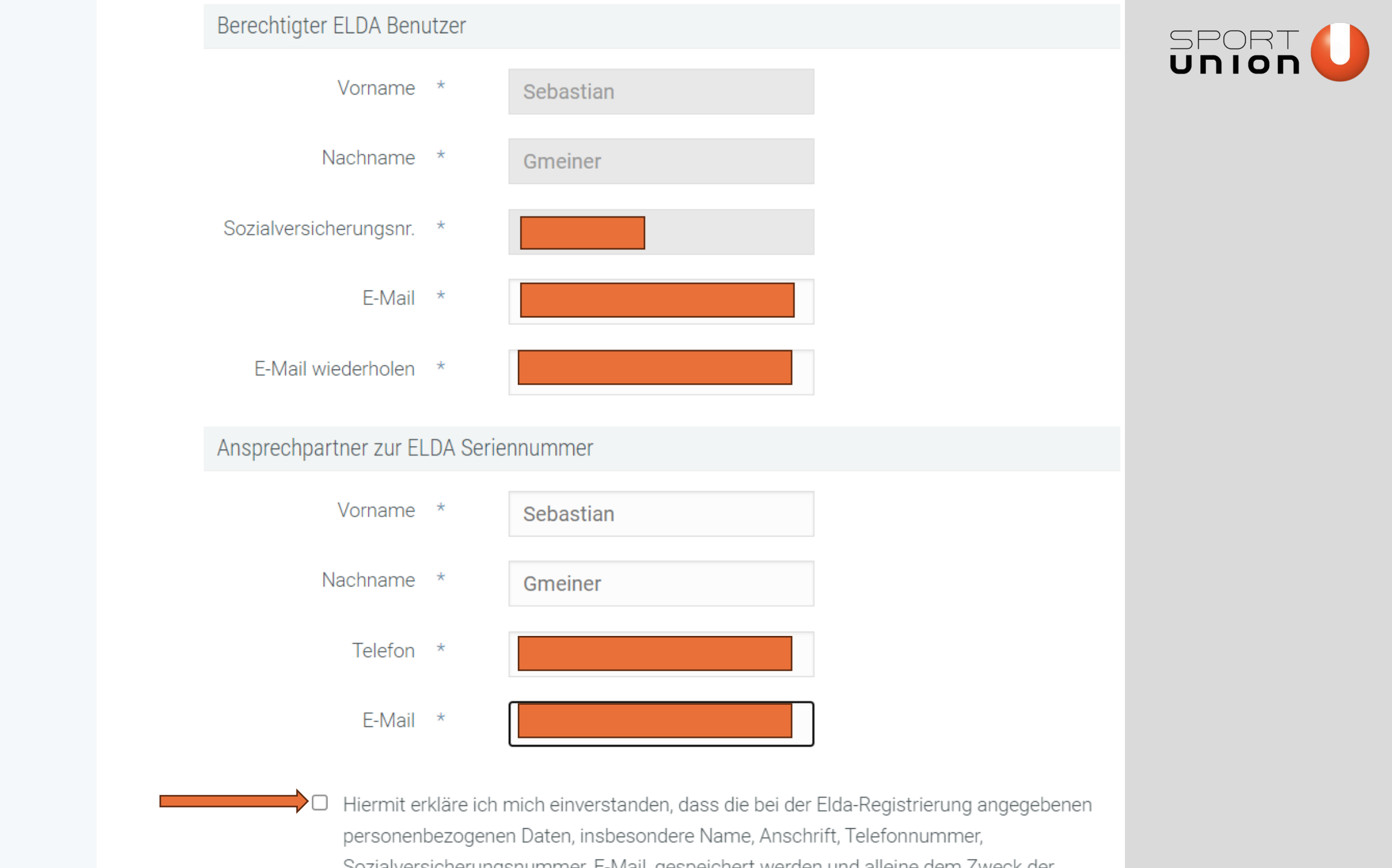

### Registrieren zu ELDA

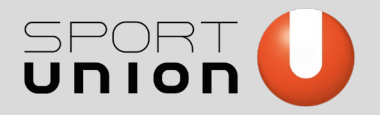

#### Allgemeine Daten

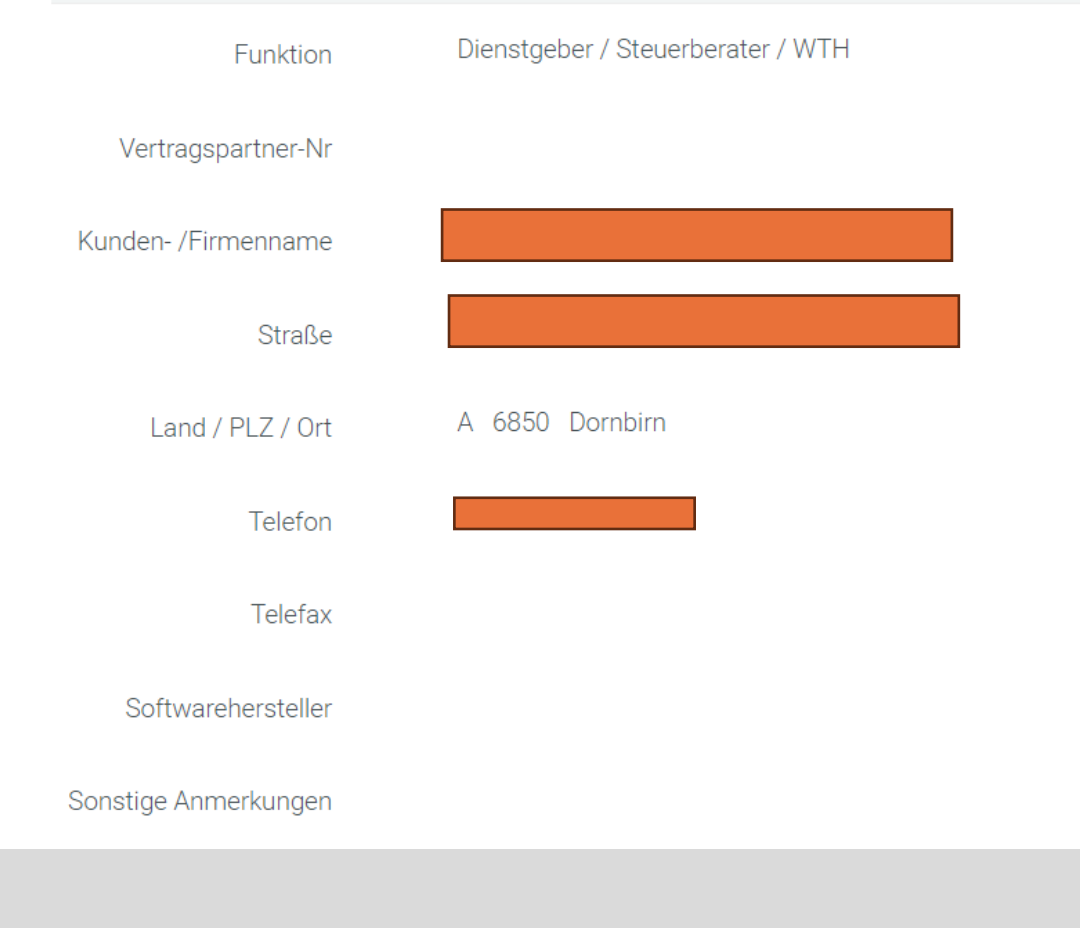

#### Mit ID Austria signieren

| Berechtigter ELDA Benutzer  |             |                      |   |
|-----------------------------|-------------|----------------------|---|
| Vorname                     | Sebastian   |                      |   |
| Nachname                    | Gmeiner     |                      |   |
| Sozialversicherungsnr.      |             |                      |   |
| E-Mail                      |             |                      |   |
| Ansprechpartner zur ELDA Se | riennummer  |                      |   |
| Vorname                     | Sebastian   |                      |   |
| Nachname                    | Gmeiner     |                      |   |
| Telefon                     |             |                      |   |
| E-Mail                      |             |                      | 4 |
| Eingabe                     | korrigieren | Signieren und Senden |   |

#### Ihre Registrierungs-ID lautet:

In Kürze übermitteln wir Ihnen die Registrierungsdaten per E-Mail an sebi.gmeiner.sg@gmail.com

Um die Registrierung abzuschließen müssen Sie Ihre E-Mail Adresse bestätigen. Klicken Sie dazu auf den im E-Mail enthaltenen Link.

#### Signaturbestätigung

Sie können die Eingangsbestätigung bei Bedarf als PDF herunterladen.

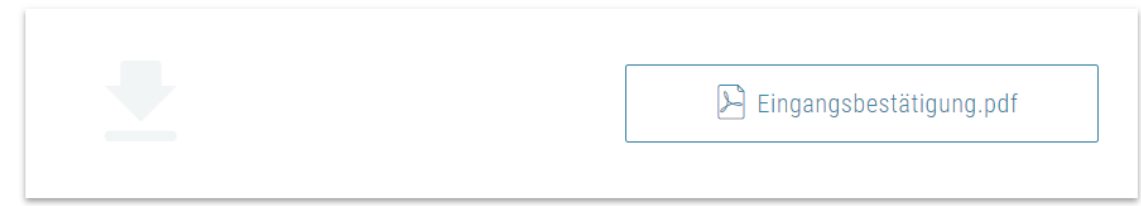

+ Registrierungsdaten einblenden/ausblenden

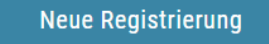

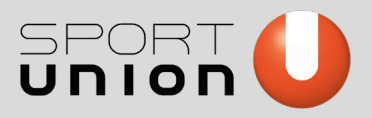

#### 륲 **Q** In E-Mails suchen Ū **⊵**\* (¢ ₽ () Wir haben Ihre Registrierung erhalten. itte HIER und führen das Login durc Um Ihre Registrierung abzuschließen, klicker Ihre Registrierungsdaten waren: Funktion: Dienstgeber / Steuerberater / WTH Vertragspartner-Nr Kunden-Straße: Postleitza Ort: Dorn Telefon: Telefax: Softwarehersteller Sonstige Anmerkungen: Berechtigter ELDA Benutzer: Vorname: Sebastian Nachname: Gmeiner Sozialversicherungsnummer E-Mail: Ansprechpartner zur ELDA Seriennummer: Vorname: Sebastian Nachname: Gmeiner

Telefor E-Mail:

Ibro Dogistrianungo ID Jautot: 7546704704

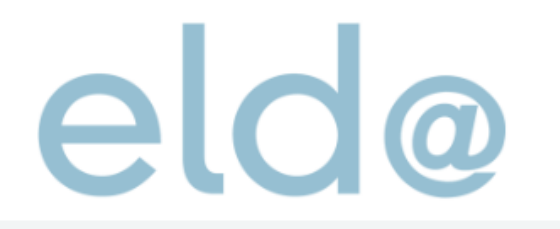

SERVICES

DIENSTGEBER

SV-TRÄGER

Suchbegriff eingeben

HILFE

ÜBER UNS

ELDA ON

#### Registrierung zu ELDA + Kundenpasswort Registrieren zu ELDA Anmeldung fallweise beschäftigter Personen Vor-Ort-Anmeldung + Downloads E-Mail erfolgreich bestätigt + Info für Lohnsoftwarehersteller ELDA Online Ihre E-Mail Adresse wurde erfolgreich bestätigt. Die Registrierung wird nun zur weiteren Bearbeitung an das ELDA-CC weitergeleitet. + KSB - Krankenstandsbescheinigungen Sobald die Registrierung bearbeitet ist, erhalten Sie Ihre Elda-Zugangsdaten per E-Mail + FLDA Software Sollten Sie innerhalb der nächsten drei Werktage keine Rückmeldung erhalten,wenden Sie sich bitte an die Elda-Hotline unter folgender E-Mail Adresse: elda@oegk.at ELDA App

VERTRAGSPARTNER

Vielen Dank, dass Sie die ELDA-Services nutzen.

Registrieren zu ELDA 23.11.0.0.343 2024-02-14 09:47:35

### Herzlich willkommen bei ELDA!

Nachfolgend finden Sie alle Informationen, welche Sie zur Einrichtung von ELDA benötigen. Bevor Sie beginnen, bitten wir Sie, sich die gesamte E-Mail aufmerksam durchzules

Für die Übermittlung Ihrer Daten gibt es zwei Möglichkeiten:

#### 1) ELDA Online

Um ELDA Online zu öffnen klicken Sie bitte hier oder loggen Sie sich auf www.elda.at im Elda Online Portal (rechts oben "ELDA ONLINE") ein

#### 2) ELDA Software

Die aktuelle Version der ELDA Software steht hier zum Download bereit.

Um mit der Elda Software übermitteln zu können ist es notwendig ein Kundenpasswort zu setzen. Dieses ist mittels digitaler Signatur (ID-Austria) festzulegen.

Um Ihr Kundenpasswort zu setzen folgen Sie bitte nachfolgendem Link: Kundenpasswort setzen

Sollte das Feld "Passwort-Token" nicht automatisch befüllt sein, fügen Sie bitte nachfolgenden Token ein:

Sollten Sie eine eigene Lohn- oder Abrechnungssoftware verwenden, wird in den meisten Fällen die ELDA Software dennoch zur Übertragung benötigt.

Ihre Kundendaten:

- Kunden- /Firmenname:
- · Ansprechpartner: Gmeiner Sebastian
- ELDA-Seriennummer:
- Fiktive Nummer:

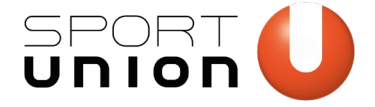

# PRAE

### Nochmals EINLOGGEN über ID- Austria bei ELDA (<u>www.elda.at</u>) SV Osterreichische Sozialversicherung

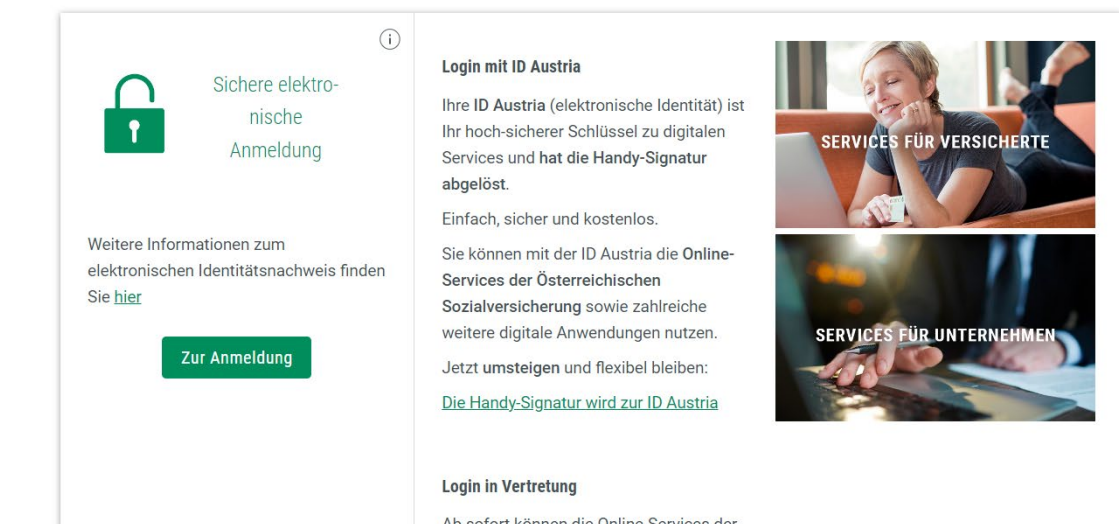

Ab sofort können die Online-Services der Österreichischen Sozialversicherung auch in Vertretung einer anderen Person in Anspruch genommen werden:

Vollmacht erteilen und Login in Vertretung

www.sportunion.at/vlbg

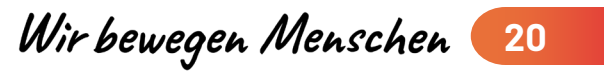

ZURÜCK

#### Seriennummernverwaltung

- + Benutzerverwaltung
- + Kundenpasswortverwaltung
- + KSB Krankenstandsbescheinigung Übertragungsjournal

#### Meldungserfassung DG

Meldungsübersicht ab 01.01.2019 Meldungsübersicht bis 31.12.2018 Gesendete Meldungen Nicht gesendete Meldungen

Vorlagen

Dienstgeber

Dienstnehmer

- + Meldungserfassung BVAEB
- + Meldungserfassung UV
  - Daten senden

Daten empfangen

ELDA Kontaktformular

### Onlineerfassung

#### Meldungsübersicht ab 01.01.2019

| Versichertenmeldung                                                                                                    | Lohnzettel                                                                                                    | Familienhospizkarenz /<br>Pflegekarenz                                                                                                    |
|----------------------------------------------------------------------------------------------------|----------------------------------------------------------------------------------------------------|----------------------------------------------------------------------------------------------------|
| <ul> <li>Anmeldung</li> <li>Abmeldung</li> <li>Anmeldung fallweise<br/>Beschäftigter</li> <li>Änderungsmeldung</li> <li>Storno Anmeldung</li> <li>Storno Abmeldung</li> <li>Storno Anmeldung fallweise<br/>Beschäftigter</li> <li>Versicherungsnummer<br/>Anforderung</li> <li>Adresse Versicherter</li> </ul> | <ul> <li>Lohnzettel Finanz L16</li> <li>Mitteilung.gemäß.§ 109a E18</li> <li>Mitteilung.gemäß.§ 109b E109b</li> <li>Lohnnachweis/ Lohnbescheini-<br/>gung L17</li> <li>L19 Pauschale<br/>Reiseaufwandsentschädigungen</li> <li>E29 - Freiwilligenpauschaule</li> </ul> | <ul> <li>EH Anmeldung</li> <li>EH Abmeldung</li> <li>EH Änderungsmeldung</li> <li>EH Storno Anmeldung</li> <li>EH Storno Abmeldung</li> <li>EH Richtigstellung Anmeldung</li> <li>EH Richtigstellung Abmeldung</li> </ul> |
| Monatliche<br>Beitragsgrundlagenmeldung         • monatliche Beitragsgrundlagen-<br>meldung (mBGM)         • monatliche Beitragsgrundlagen-<br>meldung Assistent (mBGM)                                                                                                    | Arbeits- / Entgeltbestätigung <ul> <li><u>für Krankengeld</u></li> <li><u>Storno für Krankengeld</u></li> <li><u>für Wochengeld</u></li> <li><u>Storno für Wochengeld</u></li> </ul>                                                                                   | Adresse der Arbeitsstätte<br>Freiwilligenmeldung   Adresse der Arbeitsstätte -<br><u>Freiwilligenmeldung</u> Storno Adresse der Arbeitsstätte<br>- Freiwilligenmeldung                                                    |
| Entgeltfortzahlung                                                                                                    | Schwerarbeitsmeldung                                                                                                    | Gesundheitsberuferegistermel-<br>dung                                                                                                    |
| EFZ Antrag auf Zuschuss                                                                                                    | <ul> <li>Schwerarbeitsmeldung</li> </ul>                                                                                                    |                                                                                                    |

-

Aktive Seriennummer:

| · · ·                            |                                                                             |
|----------------------------------|-----------------------------------------------------------------------------|
| Meldungsübersicht ab 01.01.2019  | Art der Meldung                                                             |
| Meldungsübersicht bis 31.12.2018 | Artuer Merdung                                                              |
| Gesendete Meldungen              | O Storno I 19                                                               |
| Nicht gesendete Meldungen        |                                                                             |
| Vorlagen                         | Dienstgeberdaten / Daten der auszahlenden Stelle Dienstgeberdaten speichern |
| Dienstgeber                      |                                                                             |
| Dienstnehmer                     | Dienstgeber Bitte auswählen ~                                               |
| Meldungserfassung BVAEB          | Dienstrahername *                                                           |
| Meldungserfassung UV             | Dienstgebeiname                                                             |
| Daten senden                     | Straße *                                                                    |
| Daten empfangen                  | Land / PLZ / Ort * ③ AT                                                     |
| ELDA Kontaktformular             |                                                                             |
|                                  | Steuernummer                                                                |
|                                  | ZVR-Zahl * 🔞                                                                |
|                                  |                                                                             |
|                                  | Dienstnehmerdaten / Daten des Empfängers <u>Dienstnehmerdaten speichern</u> |
|                                  |                                                                             |
|                                  | Dienstnehmer Bitte auswählen                                                |
|                                  | Ditte auswallieli                                                           |
|                                  | Versicherungsnummer 🕜                                                       |
|                                  | Geburtsdatum * 🕐 TT.MM.JJJJ                                                 |
|                                  | Familienname *                                                              |
|                                  |                                                                             |
|                                  | Vorname *                                                                   |
|                                  | Straße *                                                                    |
|                                  | Land / PLZ / Ort * ③ AT                                                     |
|                                  |                                                                             |
|                                  | Pauschale Reiseaufwandentsentschädigungen                                   |
|                                  |                                                                             |
|                                  | Zeitraum von (TTMM) - * - / / ////////////////////////////                  |
|                                  | Betrag *                                                                    |
|                                  | Speichern Abbrechen                                                         |
|                                  |                                                                             |

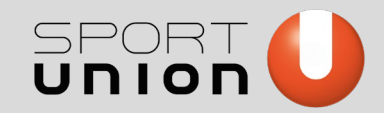

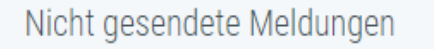

Vorlagen

Dienstgeber

Dienstnehmer

- + Meldungserfassung BVAEB
- + Meldungserfassung UV Daten senden

Daten empfangen

ELDA Kontaktformular

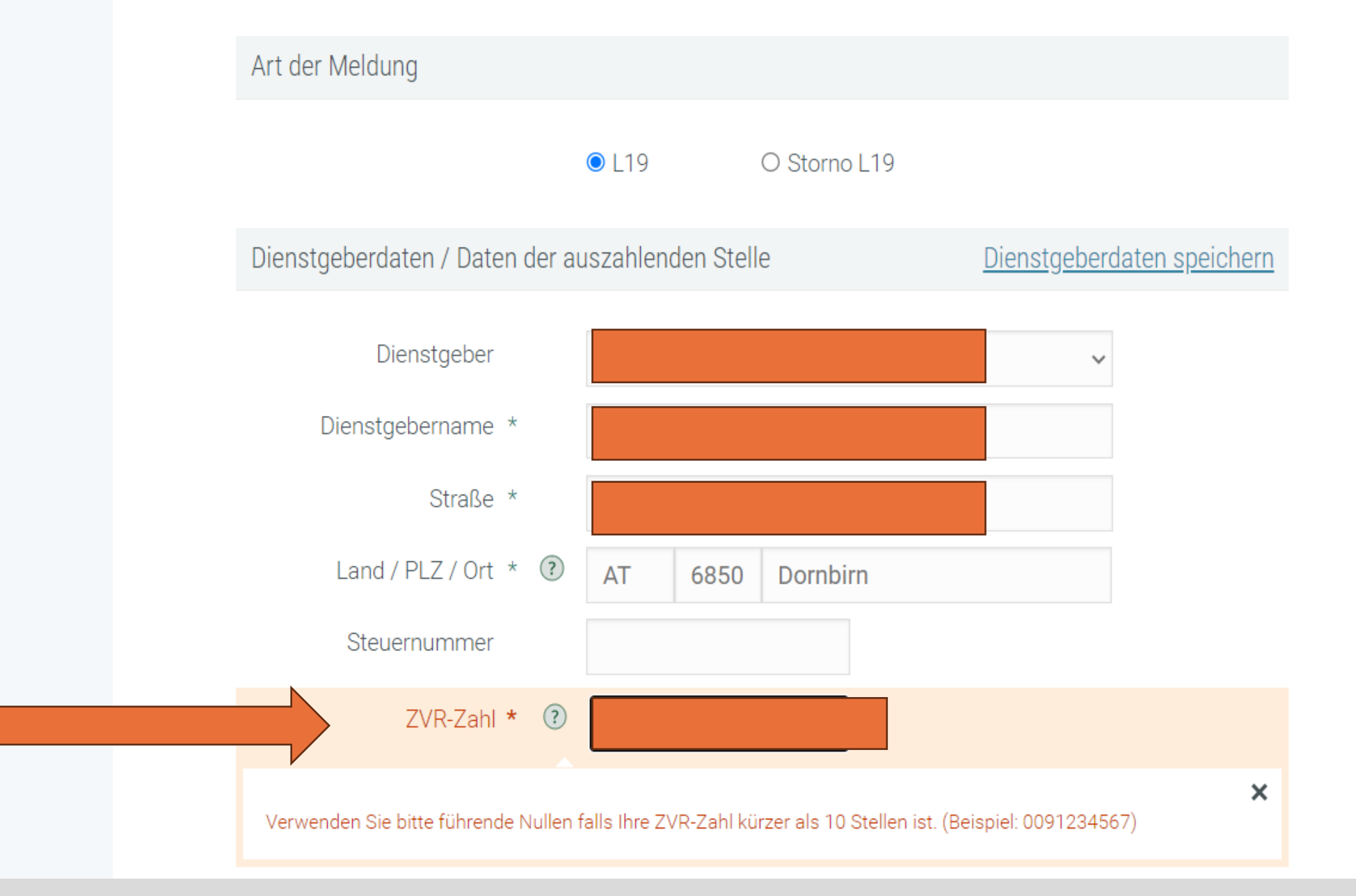

#### Dienstnehmerdaten / Daten des Empfängers

Dienstnehmerdaten speichern

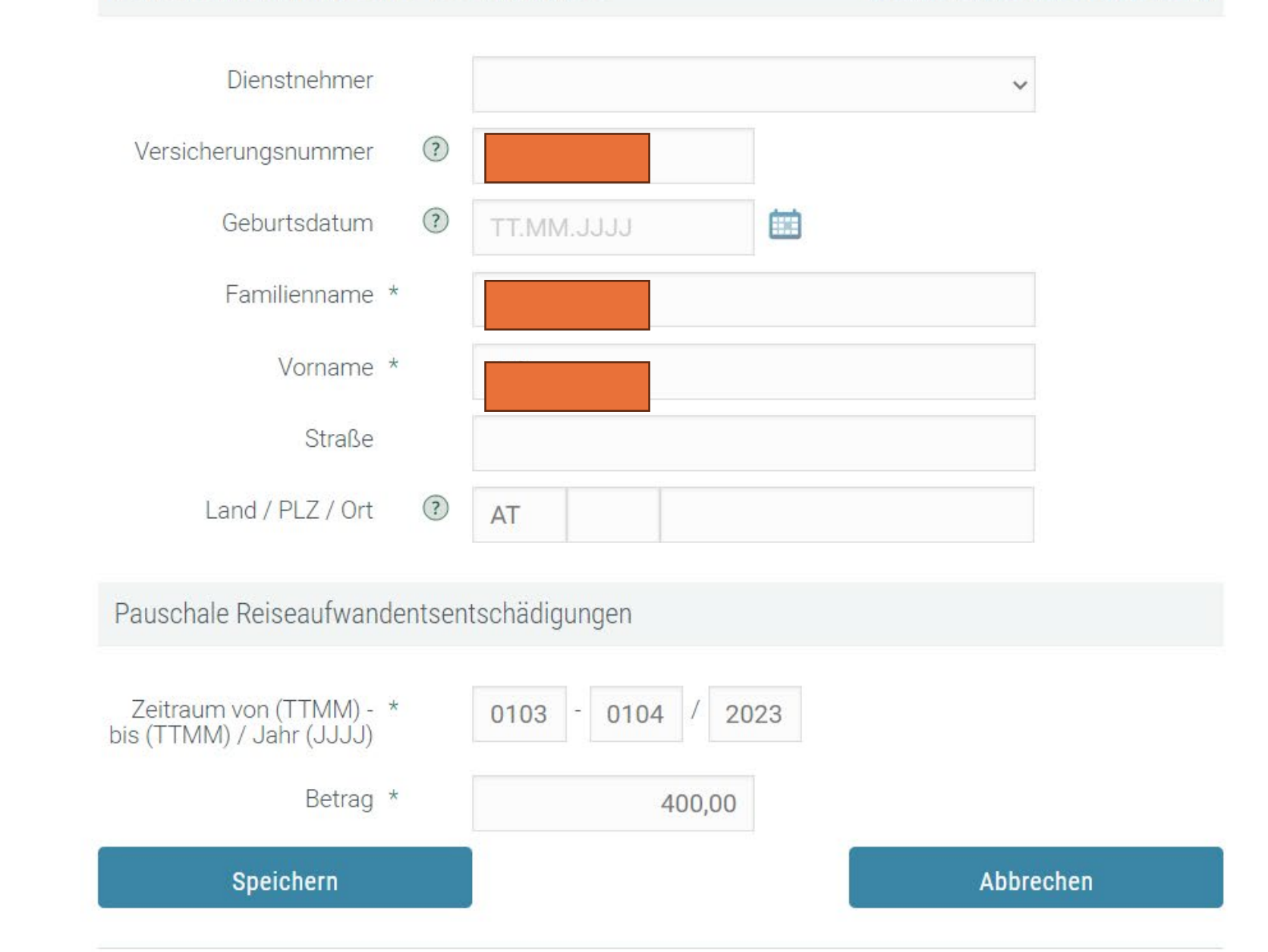

Vielen Dank, dass Sie die ELDA-Services nutzen.

Onlineerfassung

Achtung: Trainer war im gesamten Jahr nur im März 23 aktiv, deswegen von 0103-0104 - **Beispiel für die Meldung** 2024!

#### Dienstnehmer

- + Meldungserfassung BVAEB
- + Meldungserfassung UV

Daten senden

Daten empfangen

ELDA Kontaktformular

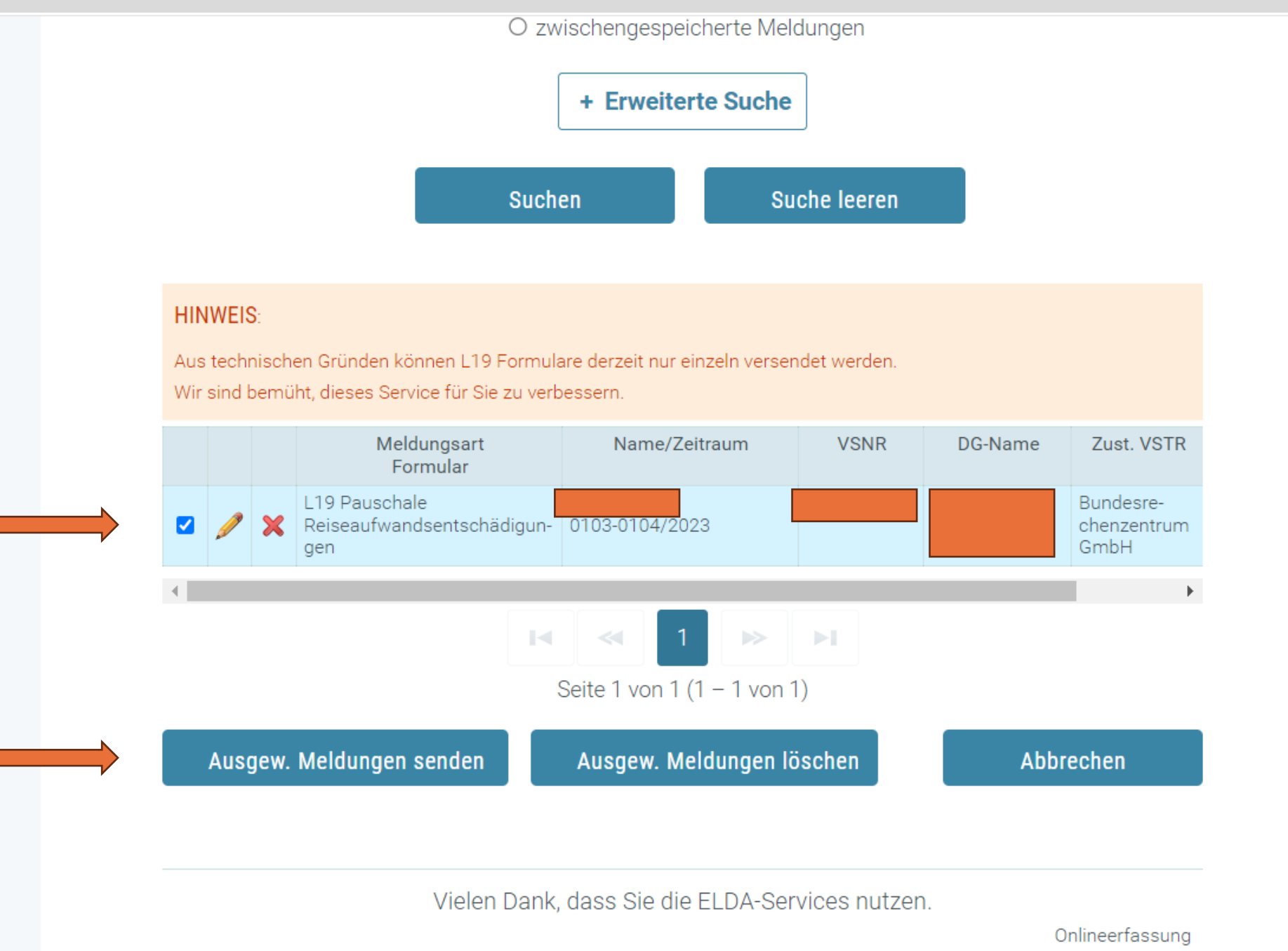

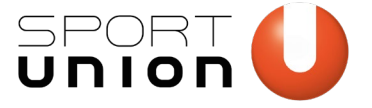

# PRAE

## SPORTUNION Schnittstellen Dokument

- mit allen Trainern/Sportler/Übungsleiter zu erstellen und mit dann die Trainer über Daten senden uploaden
- "Makros" aktivieren und dann kann eine XML-Datei erstellt werden

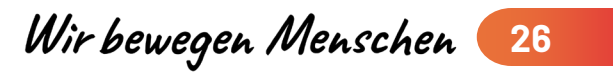

| X                                                                                                    | Automatisc             | hes Speichern                          | 🗄 9 ~ C ~ 🗸                | 20241231-SPORTUNION                      | I_Schnittstellendokum           | nent_MeldungL19 (1) - Geschützt                                                                                                    | te A • Auf "diesem                                                                                                    | PC" gespeichert $\checkmark$        |                                                                                                    |                    | SG      | ⊕ –       |                                                                                                    | <  |
|----------------------------------------------------------------------------------------------------|------------------------|----------------------------------------|----------------------------|------------------------------------------|---------------------------------|----------------------------------------------------------------------------------------------------|----------------------------------------------------------------------------------------------------|-------------------------------------|----------------------------------------------------------------------------------------------------|--------------------|---------|-----------|----------------------------------------------------------------------------------------------------|----|
| D                                                                                                    | atei Start             | Einfügen Seiter                        | layout Formeln             | Daten Überprüfen                         | Ansicht Automa                  | atisieren Hilfe Acrobat                                                                                                    |                                                                                                    |                                     |                                                                                                    |                    | ⊊ k     | ommentare | 🖻 Freigeben                                                                                                    | ~  |
| (                                                                                                    | 🕽 GESCHÜTZ             | TE ANSICHT Vorsicht                    | — Dateien aus dem In       | iternet können Viren enthalte            | n. Wenn Sie die Datei           | nicht bearbeiten müssen, ist es si                                                                                                    | cherer, die geschützte                                                                                                    | e Ansicht beizubehalten.            | Bearbeitung aktivie                                                                                                    | ren                |         |           | >                                                                                                    | (  |
| CE                                                                                                    | 3 ~                    | $\cdot$ : $\times \checkmark f_x \sim$ |                            |                                          |                                 |                                                                                                    |                                                                                                    |                                     |                                                                                                    |                    |         |           |                                                                                                    | ~  |
|                                                                                                    |                        |                                        |                            |                                          |                                 |                                                                                                    |                                                                                                    |                                     |                                                                                                    |                    |         |           |                                                                                                    |    |
|                                                                                                    | А                      | В                                      | С                          | D                                        | E                               | F                                                                                                    | G                                                                                                    | Н                                   | I                                                                                                    | J                  | К       | L         | М                                                                                                    |    |
| 1                                                                                                    | Δuflisti               | ing Δuszahlu                           | Ingen PRAF                 | und Meldenflic                           | ht   19                         |                                                                                                    |                                                                                                    |                                     |                                                                                                    |                    |         |           |                                                                                                    |    |
| 1                                                                                                    | Östorr SV              |                                        | ingen i nat                |                                          |                                 |                                                                                                    |                                                                                                    |                                     |                                                                                                    |                    | $\prec$ |           |                                                                                                    |    |
| 2                                                                                                    | Osterr. Sv             |                                        |                            |                                          |                                 |                                                                                                    | o                                                                                                    |                                     | U                                                                                                    | סוחו               | חכ      |           |                                                                                                    |    |
| 3                                                                                                    |                        |                                        |                            |                                          |                                 |                                                                                                    | Start os                                                                                                    | terr. XML-Generierung               | AI                                                                                                    |                    |         |           |                                                                                                    |    |
| 4                                                                                                    | Verein                 | Name des Vereins                       |                            |                                          |                                 |                                                                                                    |                                                                                                    |                                     | ht                                                                                                    | tps://sportunion.a | t/prae/ |           |                                                                                                    |    |
| 5                                                                                                    | Jahr                   |                                        |                            |                                          |                                 |                                                                                                    |                                                                                                    |                                     |                                                                                                    |                    |         |           |                                                                                                    |    |
|                                                                                                    |                        |                                        |                            |                                          |                                 |                                                                                                    |                                                                                                    |                                     |                                                                                                    |                    |         |           |                                                                                                    |    |
| 6                                                                                                    | Von                    | Bis                                    | ZVR-Zahl                   | Steuernummer                             | SV-Nummer                       | Nachname                                                                                                    | Vorname                                                                                                    | Jahressumme PRA                     | E Monatliche PR                                                                                                    | AE-Beträge         |         |           |                                                                                                    |    |
|                                                                                                    |                        |                                        |                            | Steuernummer des                         | Sozialversicherung              |                                                                                                    |                                                                                                    |                                     |                                                                                                    |                    |         |           |                                                                                                    |    |
|                                                                                                    |                        |                                        |                            | auszamenden                              | s-nummer (10-                   |                                                                                                    |                                                                                                    |                                     |                                                                                                    |                    |         |           |                                                                                                    |    |
|                                                                                                    | Erster                 |                                        |                            | Vereins/Verbands (sofern                 | stellig) PRAE                   |                                                                                                    |                                                                                                    |                                     |                                                                                                    |                    |         |           |                                                                                                    |    |
| 7                                                                                                    | Erster<br>Einsatztag 🔻 | Letzter Einsatztag 👻                   | ZVR-Verein                 | Vereins/Verbands (sofern<br>vorhanden)   | stellig) PRAE<br>Empfänger      | Familien- oder Nachname                                                                                                    | ✓ Vorname                                                                                                    | Kumulierte PRAE                     | ▼ Jänner ▼ Fe                                                                                                    | bruar 💌 März       | ▼ April | ✓ Mai     | 🔻 Juni                                                                                                    |    |
| 7<br>8                                                                                                    | Erster<br>Einsatztag ▼ | Letzter Einsatztag 🔻                   | ZVR-Verein 🔻               | Vereins/Verbands (sofern<br>vorhanden)   | stellig) PRAE<br>Empfänger      | Familien- oder Nachname                                                                                                    | Vorname                                                                                                    | <ul> <li>Kumulierte PRAE</li> </ul> | ▼ Jänner  ▼ Fe                                                                                                    | bruar 🔻 März       | ✓ April | ✓ Mai     | 🔻 Juni                                                                                                    |    |
| 7<br>8<br>9                                                                                                | Erster<br>Einsatztag 🔻 | Letzter Einsatztag 🔽                   | ZVR-Verein 🔻               | Vereins/Verbands (sofern<br>vorhanden) 🗸 | stellig) PRAE<br>Empfänger 🚽    | Familien- oder Nachname                                                                                                    | v Vorname                                                                                                    | <ul> <li>Kumulierte PRAE</li> </ul> | ▼ Jänner 💽 Fe                                                                                                    | bruar 💌 März       | ✓ April | ✓ Mai     | Juni                                                                                                    |    |
| 7<br>8<br>9<br>10                                                                                          | Erster<br>Einsatztag ▼ | Letzter Einsatztag 💌                   | ZVR-Verein 🔻               | Vereins/Verbands (sofern<br>vorhanden)   | stellig) PRAE<br>Empfänger ✓    | Familien- oder Nachname                                                                                                    | v Vorname                                                                                                    | ▼ Kumulierte PRAE                   | ▼ Jänner  ▼ Fe                                                                                                    | bruar 🔻 März       | ▼ April | ▼ Mai     | ▼ Juni                                                                                                    |    |
| 7<br>8<br>9<br>10<br>11                                                                                    | Erster<br>Einsatztag 🔻 | Letzter Einsatztag 🔽                   | ZVR-Verein 🔻               | Vereins/Verbands (sofern<br>vorhanden)   | stellig) PRAE<br>Empfänger ✓    | Familien- oder Nachname                                                                                                    | ▼ Vorname                                                                                                    | <ul> <li>Kumulierte PRAE</li> </ul> | ▼ Jänner ▼ Fe                                                                                                    | bruar 🔻 März       | ▼ April | ▼ Mai     | ▼ Juni                                                                                                    |    |
| 7<br>9<br>10<br>11<br>12<br>13                                                                             | Erster<br>Einsatztag 🔻 | Letzter Einsatztag 🔽                   | ZVR-Verein 🔻               | Vereins/Verbands (sofern<br>vorhanden)   | stellig) PRAE<br>Empfänger v    | Familien- oder Nachname                                                                                                    | ▼ Vorname                                                                                                    | <ul> <li>Kumulierte PRAE</li> </ul> | ▼ Jänner ▼ Fe                                                                                                    | bruar 💌 März       | ✓ April | ▼ Mai     | ▼ Juni                                                                                                    |    |
| 7<br>8<br>9<br>10<br>11<br>12<br>13<br>14                                                                  | Erster<br>Einsatztag 🔻 | Letzter Einsatztag 🔽                   | ZVR-Verein ▼               | Vereins/Verbands (sofern<br>vorhanden)   | stellig) PRAE<br>Empfänger<br>▼ | Familien- oder Nachname                                                                                                    | ▼ Vorname                                                                                                    | V Kumulierte PRAE                   | ▼ Jänner ▼ Fe                                                                                                    | bruar 🔻 März       | ▼ April | ▼ Mai     | ▼ Juni                                                                                                    |    |
| 7<br>8<br>9<br>10<br>11<br>12<br>13<br>14<br>15                                                            | Erster<br>Einsatztag 🔻 | Letzter Einsatztag 🔽                   | ZVR-Verein 🔻               | Vereins/Verbands (sofern<br>vorhanden)   | stellig) PRAE<br>Empfänger v    | Familien- oder Nachname                                                                                                    | ▼ Vorname                                                                                                    | Kumulierte PRAE                     | ▼ Jänner ▼ Fe                                                                                                    | bruar 🔻 März       | ✓ April | ▼ Mai     | ▼ Juni                                                                                                    |    |
| 7<br>8<br>9<br>10<br>11<br>12<br>13<br>14<br>15<br>16                                                      | Erster<br>Einsatztag 🔻 | Letzter Einsatztag 🔽                   | ZVR-Verein v               | Vereins/Verbands (sofern<br>vorhanden)   | stellig) PRAE<br>Empfänger v    | Familien- oder Nachname                                                                                                    | Vorname  Vorname                                                                                                    | V Kumulierte PRAE                   | ▼ Jänner ▼ Fe                                                                                                    | bruar 🔽 März       | ✓ April | ▼ Mai     | ▼ Juni                                                                                                    |    |
| 7<br>8<br>9<br>10<br>11<br>12<br>13<br>14<br>15<br>16<br>17<br>18                                          | Erster<br>Einsatztag 🔻 | Letzter Einsatztag 🔻                   | ZVR-Verein                 | Vereins/Verbands (sofern<br>vorhanden)   | stellig) PRAE<br>Empfänger      | Familien- oder Nachname                                                                                                    | ▼ Vorname                                                                                                    | Kumulierte PRAE                     | ▼ Jänner ▼ Fe                                                                                                    | bruar  März        | April   | ▼ Mai     | Juni                                                                                                    |    |
| 7<br>8<br>9<br>10<br>11<br>12<br>13<br>14<br>15<br>16<br>17<br>18<br>19                                    | Erster<br>Einsatztag 🔻 | Letzter Einsatztag 🔽                   | ZVR-Verein                 | Vereins/Verbands (sofern<br>vorhanden)   | stellig) PRAE<br>Empfänger v    | Pamilien- oder Nachname                                                                                                    | ▼ Vorname                                                                                                    | <ul> <li>Kumulierte PRAE</li> </ul> | ▼ Jänner ▼ Fe                                                                                                    | bruar  März        | April   | ▼ Mai     | Juni                                                                                                    |    |
| 7<br>8<br>9<br>10<br>11<br>12<br>13<br>14<br>15<br>16<br>17<br>18<br>19<br>20                              | Erster<br>Einsatztag 🔻 | Letzter Einsatztag                     | ZVR-Verein v               | Vereins/Verbands (sofern<br>vorhanden)   | stellig) PRAE<br>Empfänger      | Familien- oder Nachname                                                                                                    | ▼ Vorname                                                                                                    | Kumulierte PRAE                     | ▼ Jänner ▼ Fe                                                                                                    | bruar  März        | ▼ April | ▼ Mai     | Juni     Juni                                                                                                    |    |
| 7<br>8<br>9<br>10<br>11<br>12<br>13<br>14<br>15<br>16<br>17<br>18<br>19<br>20<br>21                        | Erster<br>Einsatztag 🔻 | Letzter Einsatztag                     | ZVR-Verein                 | Vereins/Verbands (sofern<br>vorhanden)   | stellig) PRAE Empfänger         | Familien- oder Nachname                                                                                                    | <ul> <li>▼ Vorname</li> <li>4</li> <li>4</li> <li< td=""><td>Kumulierte PRAE</td><td>▼ Jänner ▼ Fe</td><td>bruar  März</td><td>April</td><td>▼ Mai</td><td>Juni     Juni</td><td></td></li<></ul>                                                                                                    | Kumulierte PRAE                     | ▼ Jänner ▼ Fe                                                                                                    | bruar  März        | April   | ▼ Mai     | Juni     Juni                                                                                                    |    |
| 7<br>8<br>9<br>10<br>11<br>12<br>13<br>14<br>15<br>16<br>17<br>18<br>19<br>20<br>21<br>22<br>23            | Erster<br>Einsatztag - | Letzter Einsatztag                     | ZVR-Verein                 | Vereins/Verbands (sofern vorhanden)      | stellig) PRAE<br>Empfänger v    | Pamilien- oder Nachname                                                                                                    | <ul> <li>▼ Vorname</li> <li>4</li> <li>4</li> <li< td=""><td>Kumulierte PRAE</td><td>▼ Jänner ▼ Fe</td><td>bruar  März</td><td>April</td><td>▼ Mai</td><td>Juni     Juni</td><td></td></li<></ul>                                                                                                    | Kumulierte PRAE                     | ▼ Jänner ▼ Fe                                                                                                    | bruar  März        | April   | ▼ Mai     | Juni     Juni                                                                                                    |    |
| 7<br>8<br>9<br>10<br>11<br>12<br>13<br>14<br>15<br>16<br>17<br>18<br>19<br>20<br>21<br>22<br>23            | Erster<br>Einsatztag • | Letzter Einsatztag                     | ZVR-Verein v               | Vereins/Verbands (sofern<br>vorhanden)   | stellig) PRAE<br>Empfänger      | Familien- oder Nachname         Image: State State  | <ul> <li>▼ Vorname</li> <li></li> <li></li></ul>                                                                                                    | Kumulierte PRAE                     | Jänner v Fe                                                                                                    | ebruar  März       | April   | ▼ Mai     |                                                                                                    |    |
| 7<br>8<br>9<br>10<br>11<br>12<br>13<br>14<br>15<br>16<br>17<br>18<br>19<br>20<br>21<br>22<br>23<br>8<br>er | Erster<br>Einsatztag ▼ | Letzter Einsatztag                     | ZVR-Verein<br>vendung Öste | Vereins/Verbands (sofern<br>vorhanden)   | stellig) PRAE Empfänger         | Familien- oder Nachname         Image: Second second seco | ▼         Vorname         ▼           □         □         □           □         □         □           □         □         □           □         □         □           □         □         □           □         □         □           □         □         □           □         □         □           □         □         □           □         □         □           □         □         □           □         □         □           □         □         □           □         □         □           □         □         □           □         □         □           □         □         □           □         □         □           □         □         □           □         □         □           □         □         □           □         □         □           □         □         □           □         □         □           □         □         □           □         □         □<                                                                                                    | Kumulierte PRAE                     | ▼ Jänner ▼ Fe                                                                                                    | ebruar  März       | April   | ▼ Mai     | Juni                                                                                                    | •  |
| 7<br>8<br>9<br>10<br>11<br>12<br>13<br>14<br>15<br>16<br>17<br>18<br>19<br>20<br>21<br>22<br>23<br>Ber     | Erster<br>Einsatztag - | Letzter Einsatztag                     | ZVR-Verein                 | Vereins/Verbands (sofern<br>vorhanden)   | stellig) PRAE<br>Empfänger      | Familien- oder Nachname         Image: State State  | <ul> <li>▼ Vorname</li> <li>□</li> <li>□</li> <li< td=""><td>Kumulierte PRAE</td><td>Jänner       Fe         Jänner       Fe         Jänner<td>ebruar  März</td><td>April</td><td>Mai</td><td>Juni     Juni     Juni</td><td>0%</td></td></li<></ul> | Kumulierte PRAE                     | Jänner       Fe         Jänner       Fe         Jänner <td>ebruar  März</td> <td>April</td> <td>Mai</td> <td>Juni     Juni     Juni</td> <td>0%</td> | ebruar  März       | April   | Mai       | Juni     Juni     Juni | 0% |

#### Mögliche Hinweise / Warnungen, die beim erstmaligen Öffnen der Datei auftreten können:

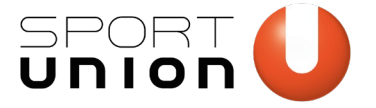

SICHERHEITSRISIKO Microsoft hat die Ausführung von Makros blockiert, da die Quelle dieser Datei nicht vertrauenswürdig ist. Weitere Informationen

#### HA + : X J fr

Empfehlung: Datei lokal abspeichern und nochmal neu öffnen. Ggf. bitte der Anleitung auf der Microsoft Support-Seite folgen, um die Blockierung von Makros aufzuheben.

| Zwischenablage 🗔                                                                        |                                     | Schriftart                           | F3                                |                   | Ausrichtung |
|-----------------------------------------------------------------------------------------|-------------------------------------|--------------------------------------|-----------------------------------|-------------------|-------------|
| <b>I</b> SICHERHEIT                                                                     | SWARNUNG                            | Makros wurder                        | deaktiviert.                      | Inhalt aktivierer |             |
| F1 *                                                                                    | ] : [×                              | √ <i>f</i> ×                         |                                   |                   |             |
| "Inhalt aktivieren                                                                      | " klicken                           |                                      |                                   |                   |             |
| Sicherheitswarnun                                                                       | g                                   |                                      | ?                                 | ×                 |             |
| Möchten<br>5 Möchten?                                                                   | Sie diese Datei :                   | zu einem vertraue                    | nswürdigen Dol                    | kument _          |             |
| <ol> <li>Diese Datei befinde</li> <li>Zugriff auf die Netz<br/>manipulieren.</li> </ol> | et sich an einer<br>zwerkadresse ha | Netzwerkadresse.<br>aben, können die | Andere Benutze<br>Datei möglichen | r, die<br>weise   |             |
| Welche Risiken bes                                                                      | stehen?                             |                                      |                                   |                   |             |
| Nicht mehr n <u>a</u> c                                                                 | h Netzwerkdate                      | ien fragen                           |                                   | Nein              |             |

Bestätigen, dass es sich um eine vertrauenswürdige Datei handelt.

Wir bewegen Mensche

| x                                                                                       | Automatis                                                                                                    | ches Speichern                        | <b>B</b> 9 ~ C ~ :     | 20241231-SPORTUNION           | N_Schnittstellendokun | nent_MeldungL19 (1) - Geschütz      | te A • Auf "diesem Po     | C" gespeichert ∨       | ⊖ Suchen          |                             | ss 🕀 –      | o ×           |
|-----------------------------------------------------------------------------------------|----------------------------------------------------------------------------------------------------|---------------------------------------|------------------------|-------------------------------|-----------------------|-------------------------------------|---------------------------|------------------------|-------------------|-----------------------------|-------------|---------------|
| D                                                                                       | atei Start                                                                                                    | Einfügen Seite                        | nlayout Formeln        | Daten Überprüfen              | Ansicht Automa        | atisieren Hilfe Acrobat             |                           |                        |                   |                             |             | 🖻 Freigeben 🗸 |
| (                                                                                       | 🕽 geschüt                                                                                                    | ZTE ANSICHT Vorsich                   | t — Dateien aus dem li | nternet können Viren enthalte | n. Wenn Sie die Date  | i nicht bearbeiten müssen, ist es s | icherer, die geschützte A | Ansicht beizubehalten. | Bearbeitung aktiv | rieren                      |             | ×             |
| C                                                                                       | в ,                                                                                                    | $\sim$ : $\times \checkmark f_x \sim$ |                        |                               |                       |                                     |                           |                        |                   |                             |             | ^             |
|                                                                                         |                                                                                                    |                                       |                        |                               |                       |                                     |                           |                        |                   |                             |             |               |
|                                                                                         | А                                                                                                    | В                                     | С                      | D                             | E                     | F                                   | G                         | Н                      | I                 | J K                         | L           | M             |
| 1                                                                                       | Auflist                                                                                                    | ung Auszahlı                          | ungen PRAE             | und Meldepflic                | ht L19                |                                     |                           |                        | C                 |                             | -           |               |
| 2                                                                                       | Österr, S                                                                                                    | VNR                                   |                        | and menopine                  |                       |                                     |                           |                        |                   |                             |             |               |
| 2                                                                                       |                                                                                                    |                                       |                        |                               |                       |                                     | Start öste                | rr. XML-Generierung    | AT L              | ΙΟΙΟΓ                       |             |               |
| 1                                                                                       | Voroin                                                                                                    | Nama das Varains                      |                        |                               |                       |                                     |                           |                        |                   | https://sportupion.st/pros/ |             |               |
| 4                                                                                       | lahr                                                                                                    | Name des vereins                      |                        |                               |                       |                                     |                           |                        |                   | https://sportunion.at/prae/ |             |               |
|                                                                                         |                                                                                                    |                                       |                        |                               |                       |                                     |                           |                        |                   |                             |             |               |
| 6                                                                                       | Von                                                                                                    | Bis                                   | ZVR-Zahl               | Steuernummer                  | SV-Nummer             | Nachname                            | Vorname                   | Jahressumme PRA        | E Monatliche P    | RAE-Beträge                 |             |               |
|                                                                                         |                                                                                                    |                                       |                        | Steuernummer des              | Sozialversicherung    | 5                                   |                           |                        |                   |                             |             |               |
|                                                                                         | Erster                                                                                                    |                                       |                        | Vereins/Verbands (sofern      | stellig) PRAE         |                                     |                           |                        |                   |                             |             |               |
| 7                                                                                       | Einsatztag                                                                                                    | Letzter Einsatztag                    | ZVR-Verein             | vorhanden)                    | Empfänger             | Familien- oder Nachname             | vorname v                 | Kumulierte PRAE        | ▼ Jänner ▼        | Februar 👻 März 👻            | April 🔹 Mai | 🔻 Juni        |
| 8                                                                                       |                                                                                                    |                                       |                        | 1                             |                       |                                     |                           |                        |                   |                             |             |               |
| 9                                                                                       |                                                                                                    |                                       |                        | -                             |                       |                                     |                           |                        |                   |                             |             |               |
| 10                                                                                      |                                                                                                    |                                       |                        |                               |                       |                                     |                           |                        |                   |                             |             |               |
| 10<br>11                                                                                | -                                                                                                    |                                       |                        | -                             |                       |                                     |                           |                        |                   |                             |             |               |
| 10<br>11<br>12                                                                          |                                                                                                    |                                       |                        |                               |                       |                                     |                           |                        |                   |                             |             |               |
| 10<br>11<br>12<br>13                                                                    |                                                                                                    |                                       |                        |                               |                       |                                     |                           |                        |                   |                             |             |               |
| 10<br>11<br>12<br>13<br>14                                                              | · · · · · · · · · · · · · · · · · · ·                                                                                                    |                                       |                        |                               |                       |                                     |                           |                        |                   |                             |             |               |
| 10<br>11<br>12<br>13<br>14<br>15                                                        | -           -           -           -           -           -           -           -           -           -           -           -           -           -           -           -           -           -           -           -           -           -           -           -           -           -           -           -           -           - |                                       |                        |                               |                       |                                     |                           |                        |                   |                             |             |               |
| 10<br>11<br>12<br>13<br>14<br>15<br>16                                                  |                                                                                                    |                                       |                        |                               |                       |                                     |                           |                        |                   |                             |             |               |
| 10<br>11<br>12<br>13<br>14<br>15<br>16<br>17                                            |                                                                                                    |                                       |                        |                               |                       |                                     |                           |                        |                   |                             |             |               |
| 10<br>11<br>12<br>13<br>14<br>15<br>16<br>17<br>18                                      |                                                                                                    |                                       |                        |                               |                       |                                     |                           |                        |                   |                             |             |               |
| 10<br>11<br>12<br>13<br>14<br>15<br>16<br>17<br>18<br>19<br>20                          |                                                                                                    |                                       |                        |                               |                       |                                     |                           |                        |                   |                             |             |               |
| 10<br>11<br>12<br>13<br>14<br>15<br>16<br>17<br>18<br>19<br>20<br>21                    |                                                                                                    |                                       |                        |                               |                       |                                     |                           |                        |                   |                             |             |               |
| 10<br>11<br>12<br>13<br>14<br>15<br>16<br>17<br>18<br>19<br>20<br>21<br>21<br>22        |                                                                                                    |                                       |                        |                               |                       |                                     |                           |                        |                   |                             |             |               |
| 10<br>11<br>12<br>13<br>14<br>15<br>16<br>17<br>18<br>19<br>20<br>21<br>22<br>23        |                                                                                                    |                                       |                        |                               |                       |                                     |                           |                        |                   |                             |             |               |
| 10<br>11<br>12<br>13<br>14<br>15<br>16<br>17<br>18<br>19<br>20<br>21<br>22<br>23        |                                                                                                    | Hinweise zur Ve                       | erwendung Öste         | err. SVNR Ausländisch         | ne SVNR               |                                     |                           |                        |                   |                             |             |               |
| 10<br>11<br>12<br>13<br>14<br>15<br>16<br>17<br>18<br>19<br>20<br>21<br>22<br>23<br>Ber | < ><br>reit 75,                                                                                                    | Hinweise zur Ve                       | erwendung Öste         | err. SVNR Ausländisch         | ne SVNR               |                                     |                           | :                      |                   |                             |             | + 100%        |

| x        | Automatisc   | hes Speichern 🔵                   | <b>日</b> り、 ペ、 :     |                                           | N_Schnittstellendokum  | nent_MeldungL19 (1) - Geschützt    | e A • Auf "dies             | em PC" gespeichert $\smallsetminus$ | ∠ Suche     | n             |                  | sg 🕀 –           |                     | ς  |
|----------|--------------|-----------------------------------|----------------------|-------------------------------------------|------------------------|------------------------------------|-----------------------------|-------------------------------------|-------------|---------------|------------------|------------------|---------------------|----|
| D        | atei Start   | Einfügen Seiter                   | nlayout Formeln      | Daten Überprüfen                          | Ansicht Automa         | itisieren Hilfe Acrobat            |                             |                                     |             |               |                  | □ For Commentare | 🖻 Freigeben         | -  |
| 6        | 🗊 GESCHÜTZ   |                                   | — Dateien aus dem li | nternet können Viren enthalte             | en. Wenn Sie die Datei | nicht bearbeiten müssen, ist es si | cherer, die aeschü          | tzte Ansicht beizubehalten.         | Bearbeitung | aktivieren    |                  |                  | >                   |    |
| -        | •            |                                   |                      |                                           |                        |                                    |                             |                                     | (           |               |                  |                  |                     | 2  |
| C        | 8 丶          | $f : X \checkmark f x \checkmark$ |                      |                                           |                        |                                    |                             |                                     |             |               |                  |                  |                     | ^  |
|          |              |                                   |                      |                                           |                        |                                    |                             |                                     |             |               |                  |                  |                     |    |
|          | А            | В                                 | С                    | D                                         | E                      | F                                  | G                           | Н                                   | 1           | J             | К                | L                | М                   |    |
| 1        | Auflict      | ing Auszahli                      |                      | und Meldenflic                            | ht   10                |                                    |                             |                                     | -           |               |                  |                  |                     |    |
| 1        | Aunsu        |                                   |                      |                                           | III LIS                |                                    |                             |                                     |             | $\mathbb{SP}$ |                  |                  |                     |    |
| 2        | Osterr. SV   | /NK                               |                      |                                           |                        |                                    |                             |                                     |             |               | IOF              |                  |                     |    |
| 3        |              |                                   | -                    |                                           |                        |                                    | Start                       | österr. XML-Generierun              | g AT        |               |                  |                  |                     |    |
| 4        | Verein       | Name des Vereins                  |                      |                                           |                        |                                    |                             |                                     |             | https://spo   | rtunion.at/prae/ |                  |                     |    |
| 5        | Jahr         |                                   |                      |                                           |                        |                                    |                             |                                     |             |               |                  |                  |                     |    |
|          |              |                                   |                      |                                           |                        |                                    |                             |                                     |             |               |                  |                  |                     |    |
| 6        | Von          | Bis                               | ZVR-Zahl             | Steuernummer                              | SV-Nummer              | Nachname                           | Vorname                     | Jahressumme PR/                     | AE Monatlic | he PRAE-Beträ | ge               |                  |                     |    |
|          |              |                                   |                      | Steuernummer des                          | Sozialversicherung     |                                    |                             |                                     |             |               |                  |                  |                     |    |
|          | Erstor       |                                   |                      | auszahlenden<br>Voroins (Vorbands (soforr | s-nummer (10-          |                                    |                             |                                     |             |               |                  |                  |                     |    |
| 7        | Einsatztag 👻 | Letzter Einsatztag                | ZVR-Verein           | vorhanden)                                | Empfänger              | Familien- oder Nachname            | <ul> <li>Vorname</li> </ul> | Kumulierte PRAE                     | Jänner      | 🔻 Februar     | März             | - April - Mai    | 🔻 Juni              |    |
| 8        |              |                                   |                      |                                           |                        |                                    |                             |                                     |             |               |                  |                  |                     |    |
| 9        |              |                                   |                      |                                           |                        |                                    |                             |                                     |             |               |                  |                  |                     |    |
| 10       |              |                                   |                      |                                           |                        |                                    |                             |                                     |             |               |                  |                  |                     |    |
| 11<br>12 |              |                                   |                      |                                           |                        |                                    |                             |                                     |             |               |                  |                  |                     |    |
| 13       | -            |                                   |                      |                                           |                        |                                    |                             |                                     |             |               |                  |                  |                     |    |
| <br>14   |              |                                   |                      |                                           |                        |                                    |                             |                                     |             |               |                  |                  |                     |    |
| 15       |              |                                   |                      |                                           |                        |                                    |                             |                                     |             |               |                  |                  |                     |    |
| 16       |              |                                   |                      |                                           |                        |                                    |                             |                                     |             |               |                  |                  |                     |    |
| 17       | -            |                                   |                      |                                           |                        |                                    |                             |                                     |             |               |                  |                  |                     |    |
| 18       |              |                                   |                      |                                           |                        |                                    |                             |                                     |             |               |                  |                  |                     |    |
| 20       |              |                                   |                      |                                           |                        |                                    |                             |                                     |             |               |                  |                  |                     |    |
| 21       |              |                                   |                      |                                           |                        |                                    |                             |                                     |             |               |                  |                  |                     |    |
| 22       |              |                                   |                      |                                           |                        |                                    |                             |                                     |             |               |                  |                  |                     |    |
| 23       |              |                                   |                      |                                           |                        |                                    |                             |                                     |             |               |                  |                  |                     | •  |
|          | < >          | Hinweise zur Ve                   | erwendung Öste       | err. SVNR Ausländisc                      | he SVNR -              | -                                  |                             |                                     | _           | _             | _                | -                | Þ                   |    |
| Bei      | reit 😚       |                                   |                      |                                           |                        |                                    |                             |                                     |             |               | Ħ                | ▣ □              | + 10                | 0% |
|          | Qs           | Suche                             |                      | o 🖸 🔾                                     | 🤹 🔒 E                  |                                    |                             |                                     |             |               | ^ <b>e</b>       | DEU 🛜 🗘 🕭        | 11:32<br>29.01.2025 |    |

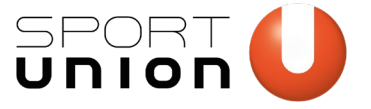

# PRAE

- Schnittstellen Dokument wirft dann für jede PRAE eine XML-Datei aus, diese können dann auf ELDA upgeloadet und übermittelt werden (Pro Jahresmeldung -> 1 XML Datei)
- Formular prüft bereits Punkte (SSV vorhanden, Meldedatum) und dadurch sind weniger Schritte auszufüllen und eine klare Übersicht vorhanden
- ÄÖÜ bei Speichername nicht verwenden

# eld@

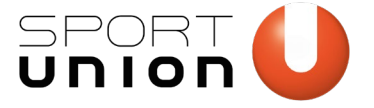

| SERVICES                      | DIENSTGEBER       |
|-------------------------------|-------------------|
| Wichtige Information zur Erfa | assung einer mBGM |
| Seriennummernverwaltung       |                   |
| + Benutzerverwaltung          |                   |
| + Kundenpasswortverwaltung    |                   |
| + KSB - Krankenstandsbeschei  | nigung            |
| 🕅 Übertragungsjournal 📕       |                   |
| + Meldungserfassung DG        |                   |
|                               |                   |

### Und dann bei "Daten senden" bei Datei auswählen auf "Durchsuchen" klicken und hier die erstellten XML-Dateien auswählen und jeweils hinzufügen

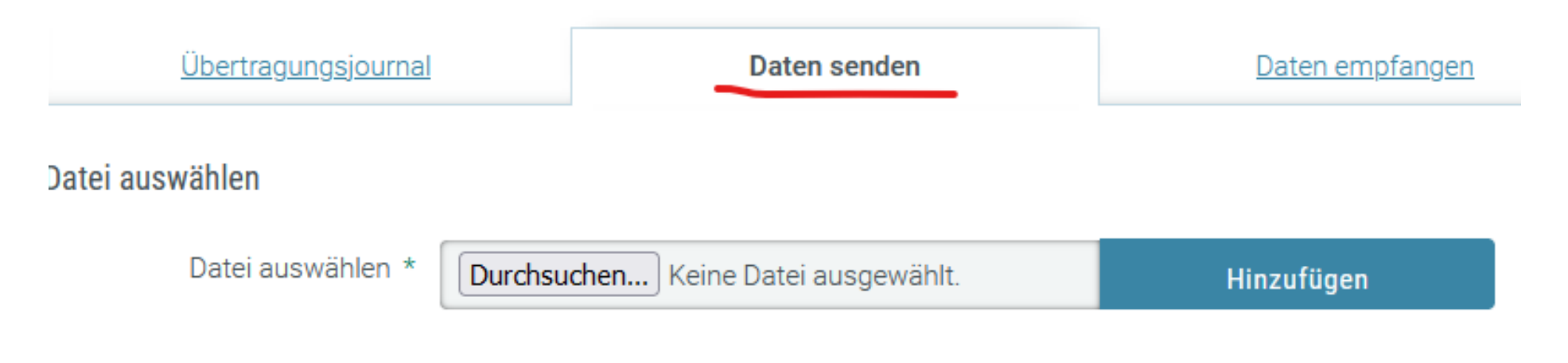

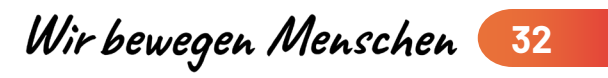

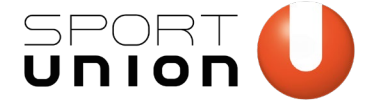

# **ELDA-Meldung**

### Weiteren Benutzer anlegen, da sich selbst nicht löschen kann

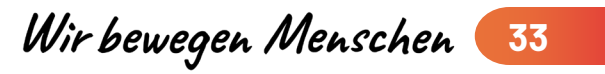

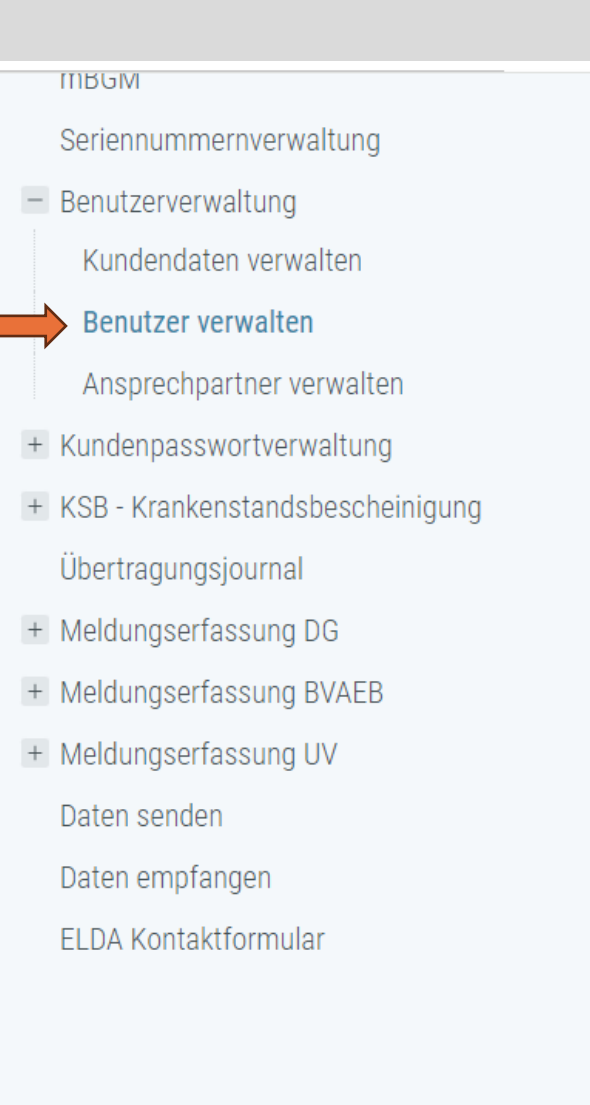

### ELDA Benutzerverwaltung

| Aktive Seriennummer: |  |
|----------------------|--|
|                      |  |
|                      |  |
|                      |  |

ELDA Online Erfassung

| Benutzer | verwalten                            |              |                                              |
|----------|--------------------------------------|--------------|----------------------------------------------|
|          |                                      |              |                                              |
| Versiche | erungsnummer                         |              |                                              |
|          | Vorname                              |              |                                              |
|          | Nachname                             |              |                                              |
|          |                                      |              |                                              |
|          | Suchen                               | Suche leeren | Neuen Benutzer anlegen                       |
| Sucherge | Suchen<br>bnisse                     | Suche leeren | Neuen Benutzer anlegen                       |
| Sucherge | Suchen<br>bnisse                     | Suche leeren | Neuen Benutzer anlegen                       |
| Sucherge | Suchen<br>bnisse<br>Versicherungsnum | Suche leeren | Neuen Benutzer anlegen<br>ame Berechtigungen |

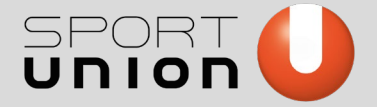

#### Benutzer anlegen

Versicherungsnummer \*

- Vorname \*
- Nachname \*
- E-Mail-Adresse \*

Berechtigungen

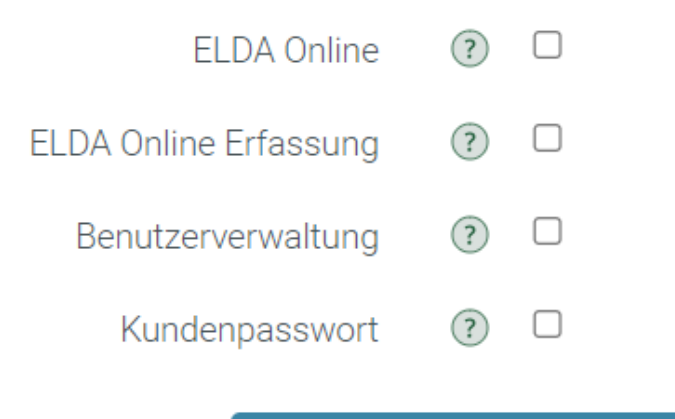

Speichern

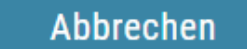

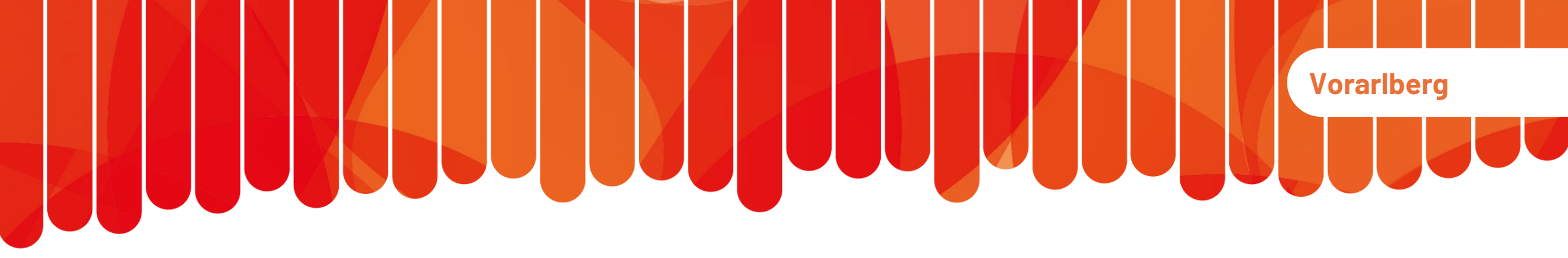

# SPORT U Union U VIELEN DANK!

### Sebastian Gmeiner

SPORTUNION Vorarlberg s.<u>gmeiner@sportunion-vlbg.at</u> +43 664 60 613 801

www.sportunion.at/vlbg

31.01.2025

Wir bewegen Menschen